## Quick Guide for Paper Submission to The 37th Asian Finance Association Annual Conference

## **Step 1 :** Log in the conference at the below link

https://editorialexpress.com/cgi-bin/conference/conference.cgi?action=login&db\_name=AsianFA2025

| Conferen                                                           | nce Maker                                                            |  |
|--------------------------------------------------------------------|----------------------------------------------------------------------|--|
| The 37th Asian Finance Association Annual Conference               |                                                                      |  |
| June 26                                                            | - 28, 2025                                                           |  |
| nter for Public and Business Administration Edu                    | ication (CPBAE) of National Chengchi University,                     |  |
|                                                                    |                                                                      |  |
| If you don't have an account:                                      | If you have an account:                                              |  |
|                                                                    |                                                                      |  |
| SIGN UP                                                            | LOGIN                                                                |  |
| SIGN UP<br>Create your Conference Maker account by providing basic | LOGIN<br>If you signed up for a previous conference using Conference |  |

Tip: If you don't have a Conference Maker account, you will need to create one first

Step 2: Go to My Account => View/Edit Settings. Please confirm that your personal information (name, organization, department, email, etc.) are correct. Important!! Please make sure that the e-mail you provide is accessible (active and able to receive e-mails)!!

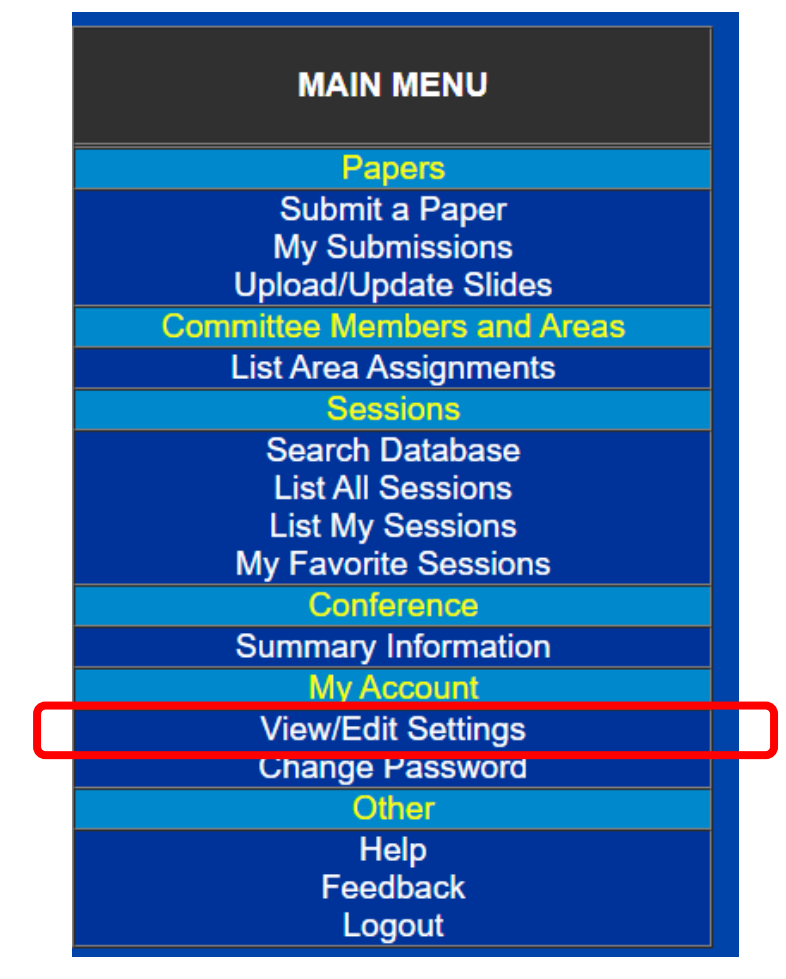

## Step 3: Click Papers=> Submit a Paper in the MAIN MENU

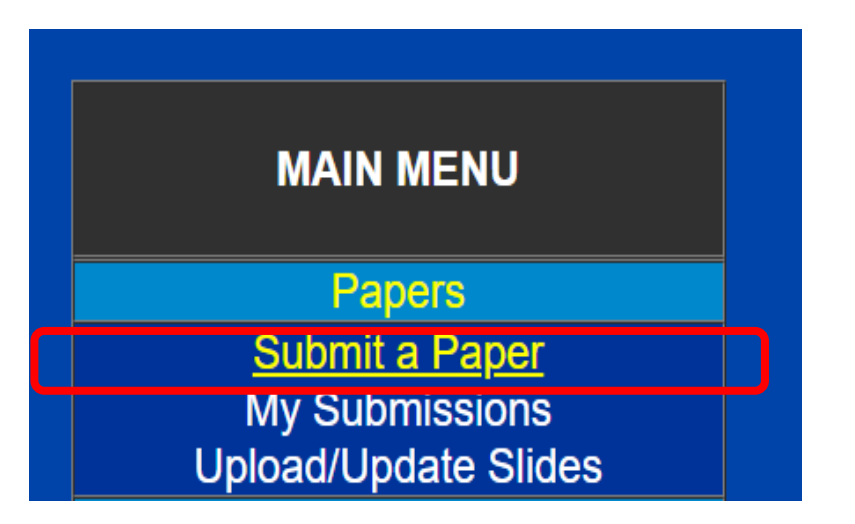

**Step 4:** Select the **type of submission** you wish to make. If you are a PhD student and choose to submit to the Doctoral Consortium, your paper may be accepted either in the regular session or the Doctoral Consortium.

| Select the | type of submission you wish to make |
|------------|-------------------------------------|
|            | Regular session submission          |
|            | Regular session submission          |
|            | Doctoral Consortium submission      |
|            |                                     |

## **Step 5:** Fill out **Paper Submission Form** and submit (items marked in blue are mandatory)

| Paper Submission Form<br>(Items Marked in blue below are Mandatory) |                                                                                                    |  |
|---------------------------------------------------------------------|----------------------------------------------------------------------------------------------------|--|
| Submitter                                                           | IMPORTANT: The submitter of a paper is the default presenter of it if the paper is selected for the conference program. If you will not present the paper you can still submit it, but you should change the submitter to the user ID of the person who will present it before the date of the conference. |  |
| Paper Title                                                         |                                                                                                    |  |
| Are there coauthors<br>besides the<br>submitter?                    | <ul> <li>Yes, there are other coauthors         <ul> <li>(If you answer Yes, you will be prompted to enter the additional coauthors after completing this form)</li> <li>No, no other coauthors of this submission</li> </ul> </li> </ul>                                                                  |  |
| Type of Submission                                                  | Regular session submission V                                                                                                    |  |
| Area                                                                | Select Area V                                                                                                    |  |
| Keywords                                                            |                                                                                                    |  |
| Abstract<br>(1000 words max)                                        |                                                                                                    |  |
| Submitter's<br>Comments<br>(entered by<br>submitter)                |                                                                                                    |  |
| Enter your<br>submission (paper,<br>required to submit)             | Upload PDF file, 2 MB max 選擇檔案 沒有選擇檔案 (Click here for tips on generating readable PDF files)                                                                                                    |  |
| Enter your slides<br>(optional)                                     | Upload PDF file, 2 MB max 選擇檔案 沒有選擇檔案 (Click here for tips on generating readable PDF files)                                                                                                    |  |
|                                                                     | Submit                                                                                                    |  |

**Step 6:** You can **Edit, Add/Modify Authors, or Delete** the submission here. If you have co-authors and you know their conference maker accounts, you can add them here (your co-author will receive a notification email once you add them). If they don't have conference maker account, you could create accounts for them.

|                                 | Edit Add/Modify Authors Delete                                                                                                    |
|---------------------------------|----------------------------------------------------------------------------------------------------|
| Title                           |                                                                                                    |
| Type of Submission              | Regular session submission                                                                                                    |
| Date submitted                  | 2024-12-03 03:11:08                                                                                                    |
| Date last edited                | 2024-12-03 03:11:08 by                                                                                                    |
| Authors                         | (click here to add/modify authors)                                                                                                    |
| Submitter                       |                                                                                                    |
| Privacy Setting                 | Private (only Program Committee can see identity of authors/submitters of unaccepted submissions, enforced globally for all submissions via conference settings, the submitter's recorded choice is <b>private</b> ) |
| Keywords                        |                                                                                                    |
| Abstract:                       |                                                                                                    |
| Full Paper (PDF file)           |                                                                                                    |
| First choice<br>Area Assignment | Corporate Governance                                                                                                    |
| Decision                        | Undecided                                                                                                    |
|                                 | Edit Add/Modify Authors Delete                                                                                                    |

Step 7: Go to Papers => My submissions to see your submission. You can Edit, Add/Modify Authors, or Delete your submission by click "ID".

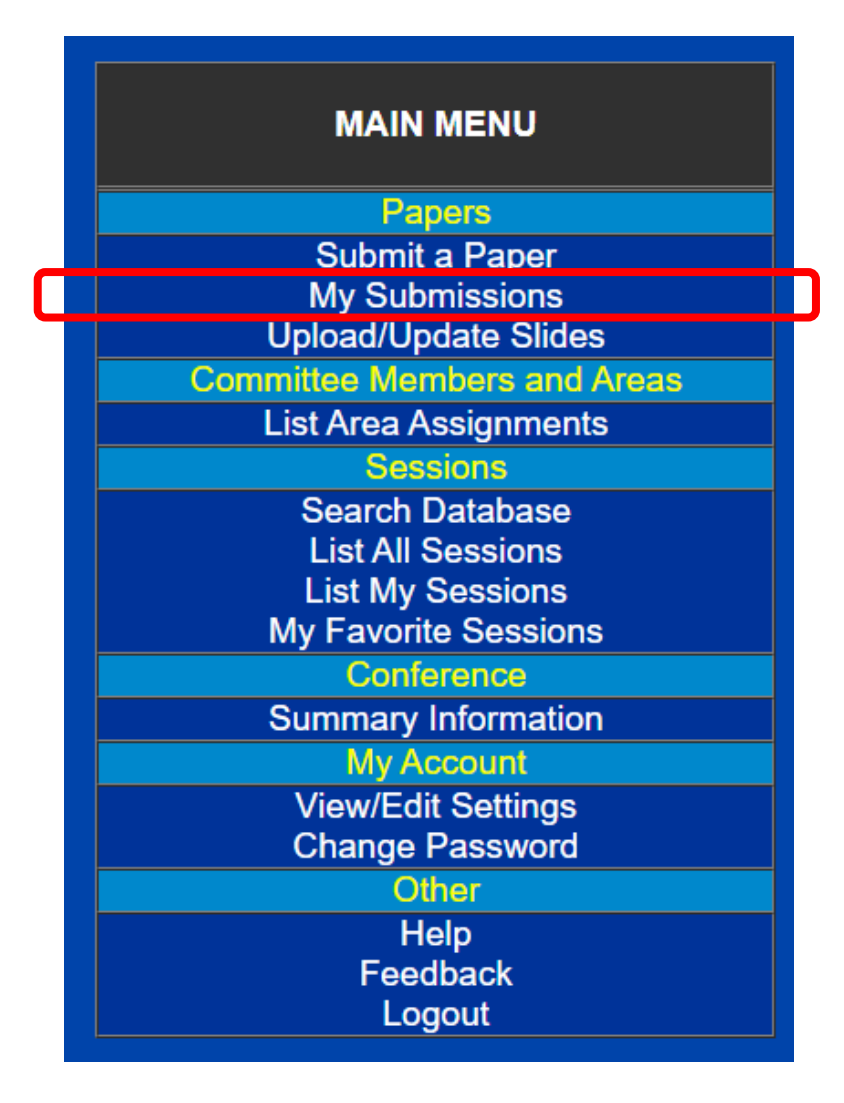

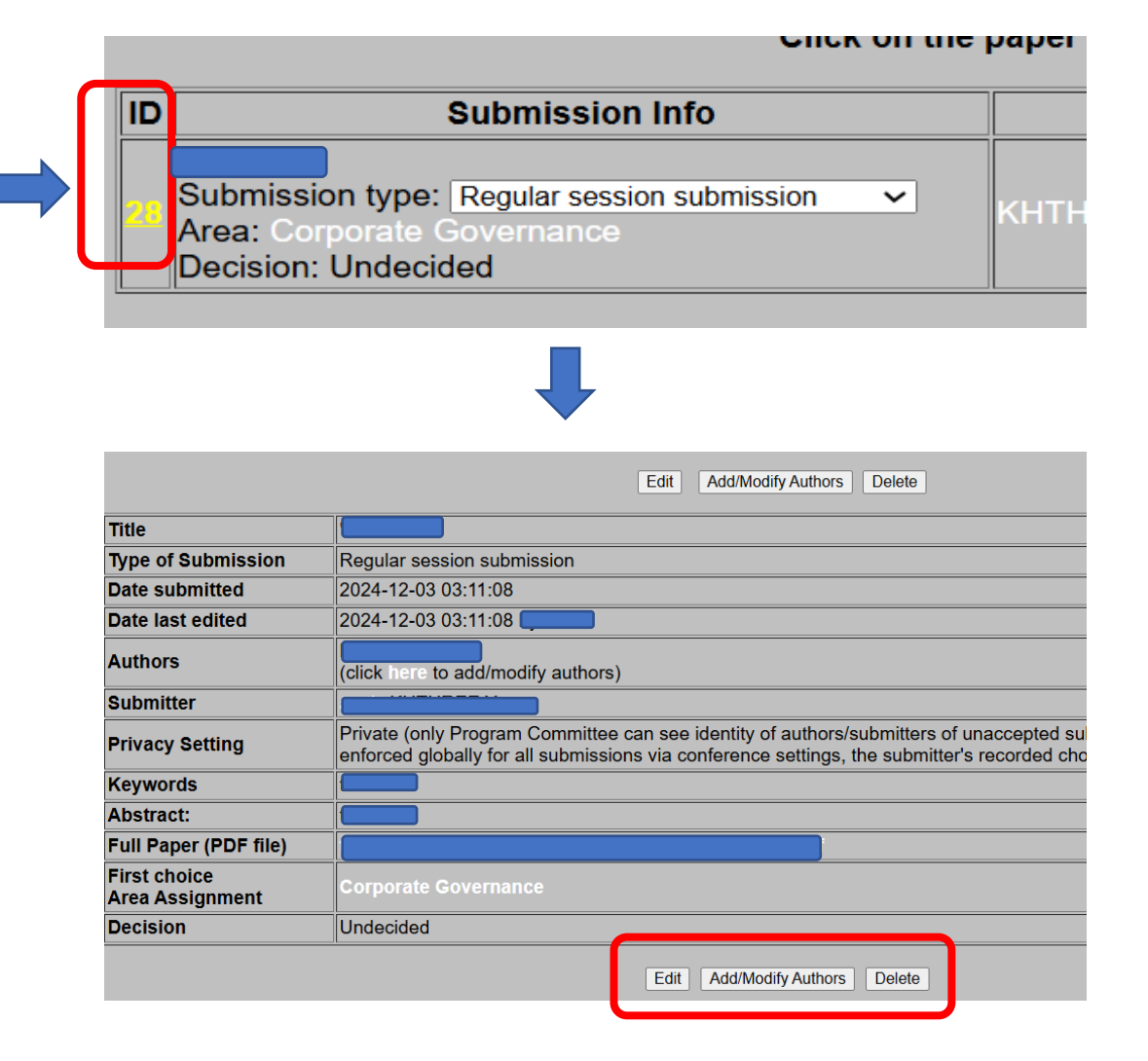